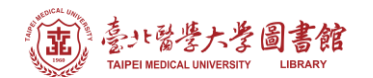

## Web of Science:查詢文獻被引用次數與去除自我引用次數

## 注意事項

- 1) 請在北醫校院網域內連線使用電子資源,校(院)外使用請先設定校(院)外連線使用
- 2) 連線網址:請登入電子資源系統 ERM (<u>https://diglib.tmu.edu.tw/er/</u>)
  - 以下方式擇一連線使用
  - (A) 查詢:輸入檢索關鍵詞→Web of Science
  - (B) 瀏覽:點選『資料庫』類別選單→A to Z 瀏覽→W→『Web of Science』
- 3) Web of Science 為每週更新一次,請注意檢索當日之資料庫更新日期
- 1. 確認檢索範圍為「Web of Science 核心合輯」

| 文獻                             | 研究人員          |     |
|--------------------------------|---------------|-----|
| 檢索範圍: Web of Science 核心合輯 > 專輯 | : All Y       |     |
| 文獻 參考文獻檢索                      |               |     |
| 標題 v Ribo                      | water consum* |     |
| ╋ 十新增列 → 新增日期範圍 進階檢索           | 入清除した検索       | 36? |

- 2. 以文獻 Ribonucleotide reductase small subunit M2 serves as a prognostic biomarker and predicts poor survival of colorectal cancers 為例
  - (1) 請於【標題】中輸入"文章篇名"(以英文檢索)

文獻 參考文獻檢索

| 標題           | ↓ 範例:water consum*<br>Ribonucleotide reductase small subunit M2 serv | ves as a prognostic biorr $	imes$ |
|--------------|----------------------------------------------------------------------|-----------------------------------|
| +新增列 +新增日期範圍 | 進階檢索                                                                 | ★清除檢索                             |

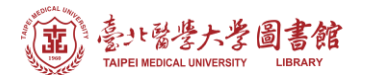

(2) 結果顯示未扣除自我引用為 60 次,若要扣除引用,請點選被引用次數之數值連結(範例:60)

| □ 1<br>∂ | Ribonucleotide reductase small subunit M2 serves as a prognostic biomarker and predicts poor survival of colorectal cancers                                                                                                    | <b>60</b><br>引用文獻 |  |
|----------|----------------------------------------------------------------------------------------------------|-------------------|--|
|          | Liu, XY; Zhang, H; (); Yen, Y<br>May 2013   <u>CLINICAL SCIENCE</u> 124 (9-10), pp.567-578<br>The overexpression of RRM2 [RR (ribonucleotide reductase) small subunit M2] dramatically<br>enhances the ability of the cancer cell to proliferate and to invade. To investigate further the<br>relevance of RRM2 and CRCs (colorectal cancers), we correlated the 顯示更多 | <b>45</b><br>參考文獻 |  |
|          | ⑧ Find TMU Fulltext <u>來自出版商的免費全文</u> ***                                                                                                    | 相關記錄 🤊            |  |

(3) 從被引文章的作者中查看該位作者有幾篇文章 · 例如: YEN Y 有 9 篇 · 因此這篇文章 扣除自我引用次數為 60-9=51 次

| 已引用 58 個結果:                                   |                   |                                                                                                    |                   |
|-----------------------------------------------|-------------------|----------------------------------------------------------------------------------------------------|-------------------|
| Ribonucleotide reductase small subunit M2 ser | ves as a prognosi | ic biomarker and predicts poor survival of colorectal cancers 分析結果                                                                                                    | 果」「日本語」           |
| 6 依我旦的和木建和                                    |                   |                                                                                                    |                   |
| 限縮結果                                          | 0/5               | 8 新增至勾選清單 匯出 > 排序依據:最新優先 ▼                                                                                                    | < 1 / 2 >         |
| 在結果內檢索 Q                                      |                   |                                                                                                    |                   |
| 快速篩選                                          | 1<br>             | RRM2 expression in different molecular subtypes of breast cancer and its prognostic significance                                                                                               |                   |
| □ C Review Articles 44                        | 6                 | Abdel-Rahman, MA, Mahfouz, M and Habashy, HO<br>Jan 5 2022   DIAGNOSTIC PATHOLOGY 17 (1)<br>二、被引參考文獻深度分析<br>Background Breast cancer is one of the most common types of cancer. Ribonucleotide | <b>25</b><br>参考文獻 |
| 出版年分~                                         |                   | reductase (RNR) is a heterodimeric tetramer consisting of two Ribonucleoside-diphosphate reductase large subunits (RRM1) and two Ribonucleoside-diphosph 顧示更多                                  | 10 E8 ÷ 7 A4 (9)  |
| 文獻類型 ^                                        |                   | Find TMU Fulltext 然目出版间的免疫主义                                                                                                    | 1日開記録①            |
| Web of Science 領域 ^                           | □ 2<br>♠          | Immunity Depletion, Telomere Imbalance, and Cancer-Associated<br>Metabolism Pathway Aberrations in Intestinal Mucosa upon Short-Term                                                           |                   |
| 作者                                            |                   | Caloric Restriction                                                                                                    | 162               |
| 🗌 Yen Y                                       | 9                 | <u>Maestri, E; Duszka, K</u> and <u>Kuznetsov, VA</u><br>Jul 2021   <u>CANCERS</u> 13 (13)                                                                                                    | 参考文獻              |
| Liu XY                                        | 8                 | Simple Summary Dietary restriction regimens, such as caloric restriction (CR), in the                                                                                                    |                   |
| Liu Y                                         | 4                 | initiation and development of cancers has been studied using biological models and<br>traditionally considers CR as anti-cancerogenic. However, the exper 顯示更多                                 |                   |
| Chen X                                        | 3                 | ☆ the at Table 5.0 Manual 本白中販売的 6. 要 → ↓ ↓ ↓                                                                                                    | 相關記錄              |
| L Chu PG                                      | 3                 |                                                                                                    | 1 H 1989 R L 1994 |
| 查看全部 >                                        |                   |                                                                                                    |                   |
|                                               | ⊂ ⊃               | Emerging roles of nucleotide metabolism in cancer development:                                                                                                    | າ                 |